# How to Import Timesheet Data into Payroll Mate Using T-Sheets

Note: In order to use this feature you must purchase and enable Payroll Mate Option #3 (Additional Companies & Employees + Timesheet Import)

To Export your data from T-Sheets:

Be sure the CSV file includes the following data: First Name, Last Name and Per Hour Income Categories. Custom income categories will need a column created for each income category used for payroll processing. Any employee imported from the CSV file will be included in the paycheck processing (including non-hourly).

1. Click More from menu

#### 2. Select Payroll

3. Select Payroll Hrs Summary by Employee

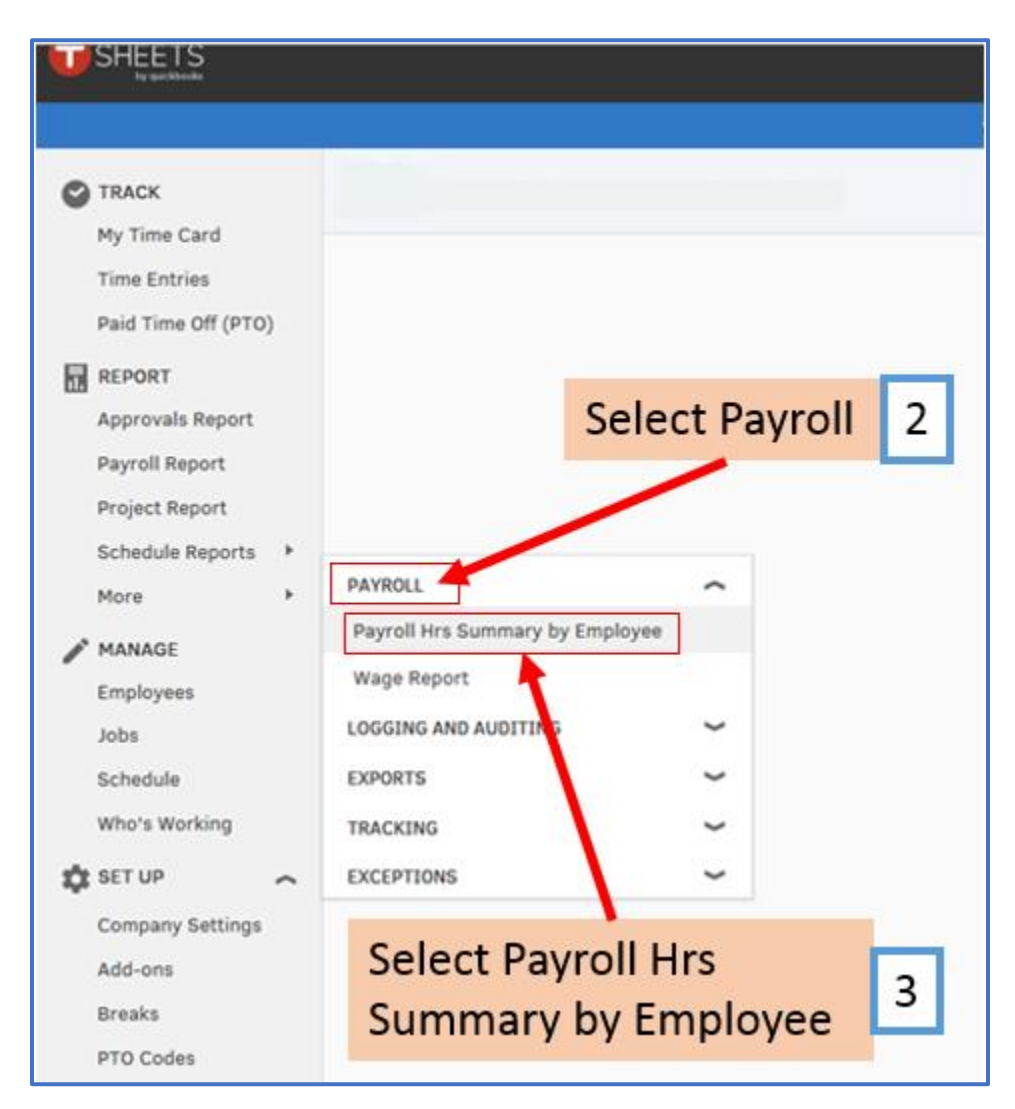

## 4. Select Report Dates

## 5. Click Download CSV

|                                                                                    | <sup>™</sup> 12:47:₀₅                                                                                           |
|------------------------------------------------------------------------------------|----------------------------------------------------------------------------------------------------|
|                                                                                    | We've simplified our menu. EXPLORE A PREVIEW                                                                    |
| TRACK<br>My Time Card<br>Time Entries<br>Paid Time Off (PTO)                       |                                                                                                    |
| REPORT<br>Approvals Report<br>Payroll Report<br>Project Report<br>Schedule Reports | Payroll Hrs Summary By Employee × Payroll Hrs Summary by Employee 4                                             |
| MANAGE<br>Employees<br>Jobs<br>Schedule<br>Who's Working                           | By pay-period  O6/17 - 06/23, 2018 FILTER BY GROUPS / EMPLOYEES All employees Click Download CSV 5 Download CSV |
| Company Settings<br>Add-ons<br>Breaks<br>PTO Codes                                 |                                                                                                    |

## 6. Click Open

|                                                                                            | Click Open                   | 6    |      |   |        | _ |
|--------------------------------------------------------------------------------------------|------------------------------|------|------|---|--------|---|
| Do you want to open or save payroll_hrs_summary_2018-06-17_thru_2018-06-23.csv from realbu | isinesssolutions.tsheets.com | Open | Save | • | Cancel | × |

#### 7. Review Employees to import

Note: The name needs to be separated into 2 columns (Last Name & First Name) You can separate the names into 2 columns manually or follow steps 8-18 to have Excel separate them.

If you do not want to split the name each time you do the export from T-sheets you can add the employee SSN as the Payroll ID and map the SSN column inside Payroll Mate when you import (instead of mapping the first name/last name-leave columns as Unused during mapping).

| 8                    | • • ∂                   | - 🗅 🖆                  |                            |           | payr                 | oll_hrs_sum | mary_2018-0                  | 5-17_thru_2                        | 018-06-23 .c            | sv - Excel                            |                    |                   | •                                      |                                |          |           |
|----------------------|-------------------------|------------------------|----------------------------|-----------|----------------------|-------------|------------------------------|------------------------------------|-------------------------|---------------------------------------|--------------------|-------------------|----------------------------------------|--------------------------------|----------|-----------|
| File                 | Home                    | Insert                 | Page Layout                | Formulas  | Data                 | Review      | View H                       | elp Qui                            | ckBooks                 | € Tell m                              | e what you v       | want to do        |                                        |                                | R₄ Shar  | re        |
| Paste<br>V<br>Clipbo | K Ca<br>⊡ - B<br>oard ⊊ | alibri<br>I <u>U</u> ≁ | • 11 • A A                 |           | E ■ ≫ •<br>E = • • • | eb<br>E ≁   | General<br>\$ - % *<br>Numbe | +<br>+.000<br>+.00<br>+.0<br>Fr 5a | Condition<br>Formatting | aal Format a<br>g + Table +<br>Styles | s Cell<br>Styles ≠ | E Insert<br>Cells | × ∑ × A<br>↓ ↓ × A<br>× S<br>× Fi<br>E | ort & Find &<br>ilter * Select | ž        | ^         |
| A1                   | Ŧ                       | : ×                    | √ <i>f</i> <sub>x</sub> Pa | ayroll ID | Review               | w Emp       | loyees                       | 7                                  |                         |                                       |                    |                   |                                        |                                |          | ^         |
|                      | А                       | В                      | с 🖌                        | D         | E                    | F           | G                            | н                                  | I                       | J                                     | к                  | L                 | м                                      | N                              | 0        |           |
| 1 Pa                 | yroll ID                | Employee               | Name                       | Group     | Salaried             | Exempt      | Reg Hours                    | O/T Hours                          | D/T Hours               | Holiday H                             | Sick Hour          | Vacation          | Approval                               | State                          |          | חר        |
| 2 88                 | 8-55-2222               | 0                      | Deaux, Fred                | -         | 0                    | 0           | 40                           | 2                                  | 0                       | 0                                     | 0                  | 0                 | approved                               |                                |          |           |
| 3 11                 | 1-22-3333               | 0                      | Sample, Samuel             | -         | 0                    | 0           | 32                           | 0                                  | 0                       | 0                                     | 0                  | 0                 | approved                               |                                |          |           |
| 4 12                 | 3-22-3333               | 0                      | Sample, Stuart             | -         | 0                    | 0           | 40                           | 0                                  | 0                       | 0                                     | 0                  | 0                 | approved                               |                                |          |           |
| 5 12                 | 3-12-3123               | 0                      | Smile, Stacy               | -         | 0                    | 0           | 37                           | 0                                  | 0                       | 0                                     | 0                  | 0                 | approved                               |                                |          |           |
| 6 99                 | 9-99-9999               | 0                      | Tester, Sally              | -         | 0                    | 0           | 40                           | 1                                  | 0                       | 0                                     | 0                  | 0                 | approved                               |                                |          |           |
| 7 99                 | 8-99-9999               | 0                      | Tester, Tommy              | -         | 0                    | 0           | 32                           | 0                                  | 0                       | 0                                     | 0                  | 0                 | approved                               |                                |          |           |
| 8                    |                         |                        | SUBTOTAL                   |           |                      |             | 221                          | 3                                  | 0                       | 0                                     | 0                  | 0                 |                                        |                                |          |           |
| 9                    |                         |                        |                            |           |                      |             |                              |                                    |                         |                                       |                    |                   |                                        |                                |          |           |
| 10                   |                         |                        |                            |           |                      |             |                              |                                    |                         |                                       |                    |                   |                                        |                                |          |           |
| 11                   |                         |                        | GRAND TOTAL                |           |                      |             | 221                          | 3                                  | 0                       | 0                                     | 0                  | 0                 |                                        |                                |          |           |
| 12                   |                         |                        |                            |           |                      |             |                              |                                    |                         |                                       |                    |                   |                                        |                                |          |           |
| 13                   |                         |                        |                            |           |                      |             |                              |                                    |                         |                                       |                    |                   |                                        |                                |          |           |
| 14                   |                         |                        |                            |           |                      |             |                              |                                    |                         |                                       |                    |                   |                                        |                                |          |           |
| 15                   |                         |                        |                            |           |                      |             |                              |                                    |                         |                                       |                    |                   |                                        |                                |          |           |
| 16                   |                         |                        |                            |           |                      |             |                              |                                    |                         |                                       |                    |                   |                                        |                                |          |           |
| 17                   |                         |                        |                            |           |                      |             |                              |                                    |                         |                                       |                    |                   |                                        |                                |          | -         |
| 4                    |                         | pa                     | vroll hrs summar           | v 2018-0  | (+)                  |             |                              |                                    | : [                     | •                                     |                    |                   |                                        |                                | <u> </u> | LICI<br>P |
| Ready                |                         | Pro-                   | ,                          | ,         |                      |             |                              |                                    |                         | · 1                                   |                    |                   | ─ -                                    | - 1                            | + 100    | )%        |

# 8. Right-click on the Column after Employee Name

|           | ਜ਼ <b>5</b> • ੇ | - 🗅 🖆                 | ÷                                                                |          |                 | payroll_hrs_               | _summary_2018-06                     | 6-17_thru_20                | )18-06-23 .cs           | v - Excel                           | 1                |                                                  | Ē                               | -                              |         | ×   |
|-----------|-----------------|-----------------------|------------------------------------------------------------------|----------|-----------------|----------------------------|--------------------------------------|-----------------------------|-------------------------|-------------------------------------|------------------|--------------------------------------------------|---------------------------------|--------------------------------|---------|-----|
|           | ile Home        | Insert                | Page Layout                                                      | Formul   | as              | Data Review                | v View H                             | elp Quic                    | ckBooks                 | √ Tell me v                         | vhat you wa      | nt to do                                         |                                 |                                | ∕Q₁ Sha | are |
| Pa<br>Cli | ste 💉 B         | libri<br>I <u>U</u> → | • 11 • A <sup>*</sup><br>  ⊞ •   <u>&amp;</u> • <u>A</u><br>Font |          | = :<br>= :<br>A | ignment                    | General<br>• \$ • % *<br>Fa Numbe    | ▼<br>←.0 .00<br>→.0<br>er 5 | Condition<br>Formatting | al Format as<br>Table * S<br>Styles | Cell<br>Styles ▼ | ™ Insert →<br>× Delete →<br>ij Format →<br>Cells | ∑ • A<br>↓ • Z<br>So<br>Fi<br>E | ort & Find &<br>ilter * Select | 8.<br>  | ^   |
| D         | L Ŧ             | : ×                   | √ ƒ <sub>x</sub> G                                               | roup     | Cali<br>B       | ibri • 11 • J<br>I = 👌 • A | A <sup>*</sup> A <sup>*</sup> \$ * % | , 📑                         | Right<br>After          | Click of<br>Employ                  | n Colu<br>/ee Na | mn<br>me                                         | 8                               |                                |         | ^   |
|           | А               | В                     | С                                                                | D        |                 | F F                        | G                                    | н                           | I                       | J                                   | к                | L                                                | м                               | N                              | 0       |     |
| 1         | Payroll ID      | Employee              | Name                                                             | Group    | <b></b>         | Cut                        | Reg Hours                            | O/T Hours                   | D/T Hours               | Holiday H(S                         | ick Hours V      | acation H                                        | Approval                        | State                          |         |     |
| 2         | 888-55-2222     | 0                     | Deaux, Fred                                                      | -        |                 | <u>C</u> opy               | 40                                   | 2                           | 0                       | 0                                   | 0                | 0                                                | approved                        |                                |         | _   |
| 3         | 111-22-3333     | 0                     | Sample, Samuel                                                   | -        | ß               | Paste Options:             | 32                                   | 0                           | 0                       | 0                                   | 0                | 0                                                | approved                        |                                |         | _   |
| 4         | 123-22-3333     | 0                     | Sample, Stuart                                                   | -        |                 | â 🕏 🗋                      | 40                                   | 0                           | 0                       | 0                                   | 0                | 0                                                | approved                        |                                |         | -   |
| 5         | 123-12-3123     | 0                     | Smile, Stacy                                                     | -        |                 | Paste Special              | 37                                   | 1                           | 0                       | 0                                   | 0                | 0                                                | approved                        |                                |         | -   |
| 7         | 998-99-9999     | 0                     | Tester, Jany                                                     | -        |                 | Incort                     | 32                                   | 1                           | 0                       | 0                                   | 0                | 0                                                | approved                        |                                | -       |     |
| 8         | 550-55-5555     | 0                     | SUBTOTAL                                                         | -        |                 | inser                      | 221                                  | 3                           | 0                       | 0                                   | 0                | 0                                                | approved                        |                                |         |     |
| 9         |                 |                       | SOBIOTAL                                                         |          |                 | Delete                     |                                      | 5                           |                         | 0                                   |                  | Ū                                                |                                 |                                | -       |     |
| 10        |                 |                       |                                                                  |          |                 | Clear Co <u>n</u> tents    |                                      |                             |                         |                                     |                  |                                                  |                                 |                                |         |     |
| 11        |                 |                       | GRAND TOTAL                                                      |          | 8<br>0          | Format Cells               | 221                                  | 2                           |                         | 0                                   | 0                | 0                                                |                                 |                                |         |     |
| 12        |                 |                       |                                                                  |          |                 | Column <u>W</u> idth       | Clic                                 | k Inser                     | rt 9                    |                                     |                  |                                                  |                                 |                                |         |     |
| 13        |                 |                       |                                                                  |          |                 | Hide                       |                                      |                             |                         |                                     |                  |                                                  |                                 |                                |         |     |
| 14        |                 |                       |                                                                  |          |                 | <br>Unhide                 |                                      |                             |                         |                                     |                  |                                                  |                                 |                                |         |     |
| 15        |                 |                       |                                                                  |          |                 | 2                          |                                      |                             |                         |                                     |                  |                                                  |                                 |                                |         |     |
| 16        |                 |                       |                                                                  |          |                 |                            |                                      |                             |                         |                                     |                  |                                                  |                                 |                                |         | _   |
| 17        |                 |                       |                                                                  |          |                 |                            |                                      |                             |                         |                                     |                  |                                                  |                                 |                                |         |     |
|           | <               | pa                    | yroll_hrs_summai                                                 | ry_2018- | 0               | +                          |                                      |                             | ÷ .                     |                                     |                  |                                                  |                                 |                                |         | ►   |
| Rei       | ıdy             |                       |                                                                  |          |                 |                            |                                      |                             |                         | Count:                              | 7 🏢              |                                                  | J                               |                                | + 10    | 10% |

9. Click Insert to insert a blank column

### 10. Click the Data Tab

#### 11. Select the column with the full name

#### 12. Click Text to Columns

| 日 っ<br>Click Data Tab 10                                                                                                    |                                                        | payroll_hrs_sum                     | mary_2018-06 | 5-17_thru_2018  | -06-23 .csv                 | - Excel             |                                          |                 | Œ                                           |        |         |           |
|----------------------------------------------------------------------------------------------------|--------------------------------------------------------|-------------------------------------|--------------|-----------------|-----------------------------|---------------------|------------------------------------------|-----------------|---------------------------------------------|--------|---------|-----------|
| File Home Insert Page Layout                                                                                                    | Formulas Data                                          | Review                              | View He      | elp QuickB      | ooks 🖇                      | O Tell me           | what you wa                              | ant to do       |                                             |        | ∕Q Shai | re        |
| Get External Data * August 2 Constraints 2 Constraints 2 C | Connections<br>Properties<br>Edit Links<br>Connections | 2↓ <mark>∡ 2</mark><br>∡↓ Sort Sort | Filter       | apply<br>vanced | xt to<br>umns<br>Data Tools | Ire<br>™<br>W<br>An | hat-If Foree<br>alysis + She<br>Forecast | A<br>ast<br>et  | Group 👻<br>Jngroup 👻<br>Gubtotal<br>Outline | 6<br>1 |         | >         |
| C1 ▼ : × ✓ f <sub>x</sub> 1                                                                                                    | Name                                                   |                                     |              |                 | Click                       | Toyt t              | o Colu                                   | mnc             | 12                                          |        |         | ^         |
| Select Name Co                                                                                                    | olumn 11                                               |                                     |              |                 | CIICK                       | IEXL I              | o colui                                  |                 | 12                                          |        |         |           |
|                                                                                                    | DE                                                     | F                                   | 6            | н               | T I                         | 1                   | к                                        | 1               | м                                           | N      | 0       |           |
| 1 Payroll ID Employee Name                                                                                                    | Group Salarie                                          | d Exempt                            | Reg Hours    | O/T Hours D/    | -<br>T Hours H              | oliday He           | Sick Hours                               | -<br>Vacation I | Approval S                                  | itate  |         | ٦H        |
| 2 888-55-2222 0 Deaux, Fred                                                                                                    | -                                                      | 0 0                                 | 40           | 2               | 0                           | 0                   | 0                                        | 0               | approved                                    |        |         |           |
| 3 111-22-3333 0 Sample, Samue                                                                                                    | 1 -                                                    | 0 0                                 | 32           | 0               | 0                           | 0                   | 0                                        | 0               | approved                                    |        |         |           |
| 4 123-22-3333 0 Sample, Stuart                                                                                                    | -                                                      | 0 0                                 | 40           | 0               | 0                           | 0                   | 0                                        | 0               | approved                                    |        |         |           |
| 5 123-12-3123 0 Smile, Stacy                                                                                                    | -                                                      | 0 0                                 | 37           | 0               | 0                           | 0                   | 0                                        | 0               | approved                                    |        |         |           |
| 6 999-99-9999 0 Tester, Sally                                                                                                    | -                                                      | 0 0                                 | 40           | 1               | 0                           | 0                   | 0                                        | 0               | approved                                    |        |         |           |
| 7 998-99-9999 0 Tester, Tommy                                                                                                    | -                                                      | 0 0                                 | 32           | 0               | 0                           | 0                   | 0                                        | 0               | approved                                    |        |         |           |
| 8 SUBTOTAL                                                                                                    |                                                        |                                     | 221          | 3               | 0                           | 0                   | 0                                        | 0               |                                             |        |         |           |
| 9                                                                                                    |                                                        |                                     |              |                 |                             |                     |                                          |                 |                                             |        |         | _         |
| 10                                                                                                    |                                                        |                                     |              |                 |                             |                     |                                          |                 |                                             |        |         | _         |
| 11 GRAND TOTAL                                                                                                    |                                                        |                                     | 221          | 3               | 0                           | 0                   | 0                                        | 0               |                                             |        |         | _         |
| 12                                                                                                    |                                                        |                                     |              |                 |                             |                     |                                          |                 |                                             |        |         | _         |
| 13                                                                                                    |                                                        |                                     |              |                 |                             |                     |                                          |                 |                                             |        |         | -         |
| 14                                                                                                    |                                                        |                                     |              |                 |                             |                     |                                          |                 |                                             |        |         | -         |
| 15                                                                                                    |                                                        |                                     |              |                 |                             |                     |                                          |                 |                                             |        |         | -         |
| 17                                                                                                    |                                                        |                                     |              |                 |                             |                     |                                          |                 |                                             |        |         |           |
| payroll hrs summa                                                                                                    | ary 2018-0 (+                                          | )                                   |              |                 | : •                         |                     |                                          |                 |                                             |        |         | -  ▼<br>▶ |
| Ready                                                                                                    |                                                        |                                     |              |                 |                             | Cour                | it: 9 🏢                                  |                 | ····                                        |        | + 100   | 0%        |

## 13. Select Delimited

#### 14. Click Next

| 🔒 र्जन 👌 🖻 🖷 व                                | payroll_hrs_summary_2018-06-17_thru_2018-06-23 .csv - Excel                                                                                                    |                                               | n – n ×                 |
|-----------------------------------------------|----------------------------------------------------------------------------------------------------|-----------------------------------------------|-------------------------|
| File Home Insert Page Layout                  | Formulas Data Review View Help QuickBooks 🔎 Tell me what you was                                                                                                    | nt to do                                      |                         |
| Get External Data - Determine Get & Transform | Connections     2↓ 【▲2     T     Clear     Image: Clear     Image: Clear <td< th=""><th>Group *<br/>Constant<br/>Et Subtotal<br/>Outline</th><th>ب<br/>۲۰<br/>۲۰</th></td<> | Group *<br>Constant<br>Et Subtotal<br>Outline | ب<br>۲۰<br>۲۰           |
| C1 $\checkmark$ : $\times \checkmark f_x$ Na  | Select Delimited 13                                                                                                    | )                                             | ^                       |
|                                               | Convert Text to Columns Wizard - Step 1 of 3                                                                                                    |                                               |                         |
|                                               | The Text Wizard has determined that your data is Derimited.                                                                                                    |                                               |                         |
| A B C                                         | If this is correct, choose Next, or choose the data type that best describes your data.                                                                                                    | L                                             | M N 🔺                   |
| 1 Payroll ID Employee Name                    | Original data type                                                                                                    | ay HeSick Hours                               | Vacation I Approval Sta |
| 2 888-55-2222 0 Deaux, Fred                   | Choose the file type that best describes your data:                                                                                                    | 0 0                                           | 0 approved              |
| 3 111-22-3333 0 Sample, Samuel                | Fixed width - Fields are aligned in columns with spaces between each field.                                                                                                    | 0 0                                           | 0 approved              |
| 4 123-22-3333 0 Sample, Stuart                |                                                                                                    | 0 0                                           | 0 approved              |
| 5 123-12-3123 0 Smile, Stacy                  |                                                                                                    | 0 0                                           | 0 approved              |
| 6 999-99-9999 0 Tester, Sally                 |                                                                                                    | 0 0                                           | 0 approved              |
| 7 998-99-9999 0 Tester, Tommy                 | Click Next 14                                                                                                    | 0 0                                           | 0 approved              |
| SUBIOTAL                                      | Preview of calacted data:                                                                                                    | 0 0                                           | 0                       |
| 10                                            | Preview of selected data.                                                                                                    |                                               |                         |
| 11 GRAND TOTAL                                | 1 Name                                                                                                    | 0 0                                           | 0                       |
| 12                                            | 3 Sample, Samuel                                                                                                    |                                               |                         |
| 13                                            | 4 Sample, Stuart<br>5 Smile, Stary                                                                                                    |                                               |                         |
| 14                                            | · · · · · · · · · · · · · · · · · · ·                                                                                                    |                                               |                         |
| 15                                            |                                                                                                    |                                               |                         |
| 16                                            | Cancel < Back <u>N</u> ext > <u>F</u> inish                                                                                                    |                                               |                         |
| 17                                            |                                                                                                    |                                               |                         |
| payroll_hrs_summar                            | y_2018-0 🕀 : 🖣                                                                                                    |                                               |                         |
| Ready                                         | Count: 9 🏢                                                                                                    | · · · ·                                       | + 100%                  |

## 15. Select Comma

## 16. Click Next

| 🛱 🗲 🕫 🖓 - 🗋 🖆 🗧                                                                                                    |                                                                                                    |
|----------------------------------------------------------------------------------------------------|----------------------------------------------------------------------------------------------------|
| File Home Insert PageLayout Formulas Data Review View Help QuickBooks ${\cal P}$ Tell me what                                                                                                    | at you want to do 🛛 🔎 Share                                                                                                    |
| Image: Second second second | Group ▼ *3<br>Group ▼ *3<br>Group ♥ *3<br>Group ♥ *3<br>Group |
| C1 • : $\times \sqrt{f_x}$ Narpa<br>Convert Text to Columns Wizard - Step 2 of 3                                                                                                    |                                                                                                    |
| This screen lets you set the delimiters your data contains. You can see how your text is affer<br>in the nerview below.                                                                                                    | affected                                                                                                    |
| A B C Delimiters Select Comma 15                                                                                                    | L M N A<br>ay H(Sick Hours Vacation F Approval Sta                                                                                                    |
| 2 888-55-2222 0 Deaux, Fred Semicolon Igeat consecutive delimiters as one<br>3 111-22-3333 0 Sample, Samuel Comma                                                                                                    | 0 0 0 approved<br>0 0 0 approved                                                                                                    |
| 4 123-22-3333 0 Sample,Stuart Space Text gualifier:                                                                                                    | 0 0 0 approved<br>0 0 0 approved                                                                                                    |
| 6 999-99-9999 0 Tester, Sally<br>7 998-99-9999 0 Tester, Tommy                                                                                                    | 0 0 0 approved<br>0 0 0 approved                                                                                                    |
| SUBTOTAL Data greview Click Next 16                                                                                                    | 0 0 0                                                                                                    |
| 10     Name       11     GRAND TOTAL       12     Fred       13     Sample Samel       Smile Stacy                                                                                                    |                                                                                                    |
| 14<br>15<br>16<br>Cancel < Back Next > Einis                                                                                                    | nish                                                                                                    |
| 17                                                                                                    |                                                                                                    |
| Ready Count: 9                                                                                                    | III III + 100%                                                                                                    |

## 17. Review Data (remove any spaces in name)

#### 18. Click Finish

| 🖶 🗲 • 🖻 🖆 •                                                                                                    | xcel 🔤 — 🗆 🛪                                                |
|----------------------------------------------------------------------------------------------------|-------------------------------------------------------------|
| File Home Insert Page Layout Formulas Data Review View Help QuickBooks 🔎 Te                                                                                                    | Fell me what you want to do                                 |
| Get External<br>Data*       Image: Show Queries<br>From Table<br>Query ~ Concertions<br>Get & Transform       Image: Connections<br>Refresh<br>All       24       Image: Connections<br>Filter       Image: Connections<br>Filter | What-If Forecast<br>Analysis Sheet<br>Forecast<br>Outline 5 |
| C1 • : X V fx Narpa                                                                                                    |                                                             |
| Convert Text to Columns wizard - step 5 or 5                                                                                                    |                                                             |
| A B C Column data format                                                                                                    | L M N                                                       |
| 1 Payroll ID Employee Name General General General' Converts numeric values to num                                                                                                    | mbers, date values ay H Sick Hours Vacation F Approval Sta  |
| 2 888-55-2222 0 Deaux, Fred Deaux, Fred Deaux, Fred                                                                                                    | t. 0 0 0 approved                                           |
| 3 111-22-3333 0 Sample,Samuel                                                                                                    | 0 0 0 approved                                              |
| 4 123-22-3333 0 Sample,Stuart O Do not import column (skip)                                                                                                    | 0 0 0 approved                                              |
| 5 123-12-3123 0 Smile, Stacy Destination: SCS1 Review Data 17                                                                                                    | 0 0 0 approved                                              |
| 6 999-99-9999 0 Tester,Sally                                                                                                    | 0 0 0 approved                                              |
| 7 998-99-9999 0 Tester, Tommy (no spaces)                                                                                                    | 0 0 0 approved                                              |
| 8 SUBTOTAL Data greview                                                                                                    | 0 0 0                                                       |
| 9                                                                                                    |                                                             |
| 10 Name                                                                                                    |                                                             |
| 11 GRAND TOTAL Deaux Fred Click Fini                                                                                                    | ish 18 0 0 0                                                |
| 12 Sample Samtel                                                                                                    |                                                             |
| 13 Smile Stacy                                                                                                    |                                                             |
| 14                                                                                                    |                                                             |
| 16 Cincel Rock Nints                                                                                                    | Elizio                                                      |
| 17                                                                                                    |                                                             |
| payroll hrs summary 2018-0 (+) (4)                                                                                                    |                                                             |
| Ready                                                                                                    | Count: 9 🔠 🗉 - 📕 + 100%                                     |

19. Other than the top Header row, delete any rows that do not include employee information

| 20. | Save the | CSV file | (File>Save As | > use the CSV | (Comma  | Delimited) | file type |
|-----|----------|----------|---------------|---------------|---------|------------|-----------|
|     |          |          | 1             |               | 100.000 |            |           |

| E          | ∃ <b>5</b> -∂           | - 🗅 🖆    |                                        |               | payroll_hrs_                   | summary_20             | 18-06-17_th                  | ru_2018-06-2               | 3 .csv - Exc          | el                             |                           |                                                  | т –                   |            |     |
|------------|-------------------------|----------|----------------------------------------|---------------|--------------------------------|------------------------|------------------------------|----------------------------|-----------------------|--------------------------------|---------------------------|--------------------------------------------------|-----------------------|------------|-----|
| F          | ile Home                | Insert   | Page Layout                            | Formulas Data | Review                         | View                   | Help                         | QuickBooks                 | РTe                   | l me what yo                   | ou want to a              | do                                               |                       | ∕⊊ Sha     | are |
| Get I<br>D | External<br>ata + Query | Show     | Queries<br>Table<br>ht Sources<br>form | Connections   | Ž↓ <mark>Z A</mark><br>Z↓ Sort | Filter<br>Sort & Filte | Clear<br>Reapply<br>Advanced | Text to<br>Columns<br>Data | ₩ +•<br>+• ~<br>= ~ ~ | What-If<br>Analysis *<br>Forec | Forecast<br>Sheet<br>sast | Group 👻<br>Group Vingroup<br>Subtotal<br>Outline | • "III<br>• "III<br>• |            | ^   |
| A8         | *                       | 1 ×      | √ f <sub>x</sub>                       |               |                                |                        |                              |                            |                       |                                |                           |                                                  |                       |            | ^   |
|            | А                       | В        | С                                      | D             | E                              | F                      | G                            | Н                          | I                     | J                              | К                         | L                                                | М                     | N          |     |
| 1          | Payroll ID              | Employee | Name                                   |               | Group                          | Salaried               | Exempt                       | Reg Hours                  | O/T Hours             | D/T Hours                      | Holiday H                 | Sick Hours                                       | Vacation I            | Approval S | Sta |
| 2          | 888-55-2222             | 0        | Deaux                                  | Fred          | -                              | 0                      | 0                            | 40                         | 2                     | 0                              | C                         | 0                                                | 0                     | approved   |     |
| 3          | 111-22-3333             | 0        | Sample                                 | Samuel        | -                              | 0                      | 0                            | 32                         | 0                     | 0                              | C                         | 0                                                | 0                     | approved   |     |
| 4          | 123-22-3333             | 0        | Sample                                 | Stuart        | -                              | 0                      | 0                            | 40                         | 0                     | 0                              | C                         | 0                                                | 0                     | approved   |     |
| 5          | 123-12-3123             | 0        | Smile                                  | Stacy         | -                              | 0                      | 0                            | 37                         | 0                     | 0                              | C                         | 0                                                | 0                     | approved   |     |
| 6          | 999-99-9999             | 0        | Tester                                 | Sally         | -                              | 0                      | 0                            | 40                         | 1                     | 0                              | C                         | 0                                                | 0                     | approved   |     |
| 7          | 998-99-9999             | 0        | Tester                                 | Tommy         |                                | 0                      | 0                            | 32                         | 0                     | 0                              | 0                         | 0                                                | 0                     | approved   |     |
| 8          |                         |          | SUBTOTAL                               |               |                                |                        |                              | 221                        | 3                     | 0                              | C                         | 0 0                                              | 0                     |            |     |
| 9          |                         |          |                                        |               |                                |                        |                              |                            |                       |                                |                           |                                                  |                       |            |     |
| 10         |                         |          |                                        |               |                                |                        |                              |                            |                       |                                |                           |                                                  |                       |            |     |
| 11         |                         |          | GRAND TOTAL                            |               |                                |                        |                              | 221                        | 3                     | 0                              | C                         | 0 0                                              | 0                     |            |     |
| 12         |                         |          |                                        |               |                                |                        |                              |                            |                       |                                |                           |                                                  |                       |            |     |
| 13         |                         |          | Delete data                            | a rows with   | out En                         | nplove                 | e inforr                     | nation                     | 19                    |                                |                           |                                                  |                       |            |     |
| 14         |                         |          | Delete dat                             |               |                                | ipie ye                | e milen                      | nacion                     | 10                    |                                |                           |                                                  |                       |            |     |
| 15         |                         |          |                                        |               |                                |                        |                              |                            |                       |                                |                           |                                                  |                       |            |     |
| 10         |                         |          |                                        |               |                                | File>S                 | ave As                       | >CSV (                     | Comm                  | a Delim                        | nited)                    | type file                                        | e 20                  |            | -   |
|            | • •                     | , pa     | yroll_hrs_summa                        | ry_2018-0 🤅   | Ð                              |                        |                              |                            | •                     |                                |                           | .,                                               |                       |            | Þ   |
| Rea        | dy                      |          |                                        |               |                                | ,                      | Average: 37.3                | 3333333 (                  | ount: 14              | 5um: 448                       | =                         |                                                  |                       | + 10       | 10% |

Make sure you have the correct Company open inside Payroll Mate

21. Click Employees from Shortcuts

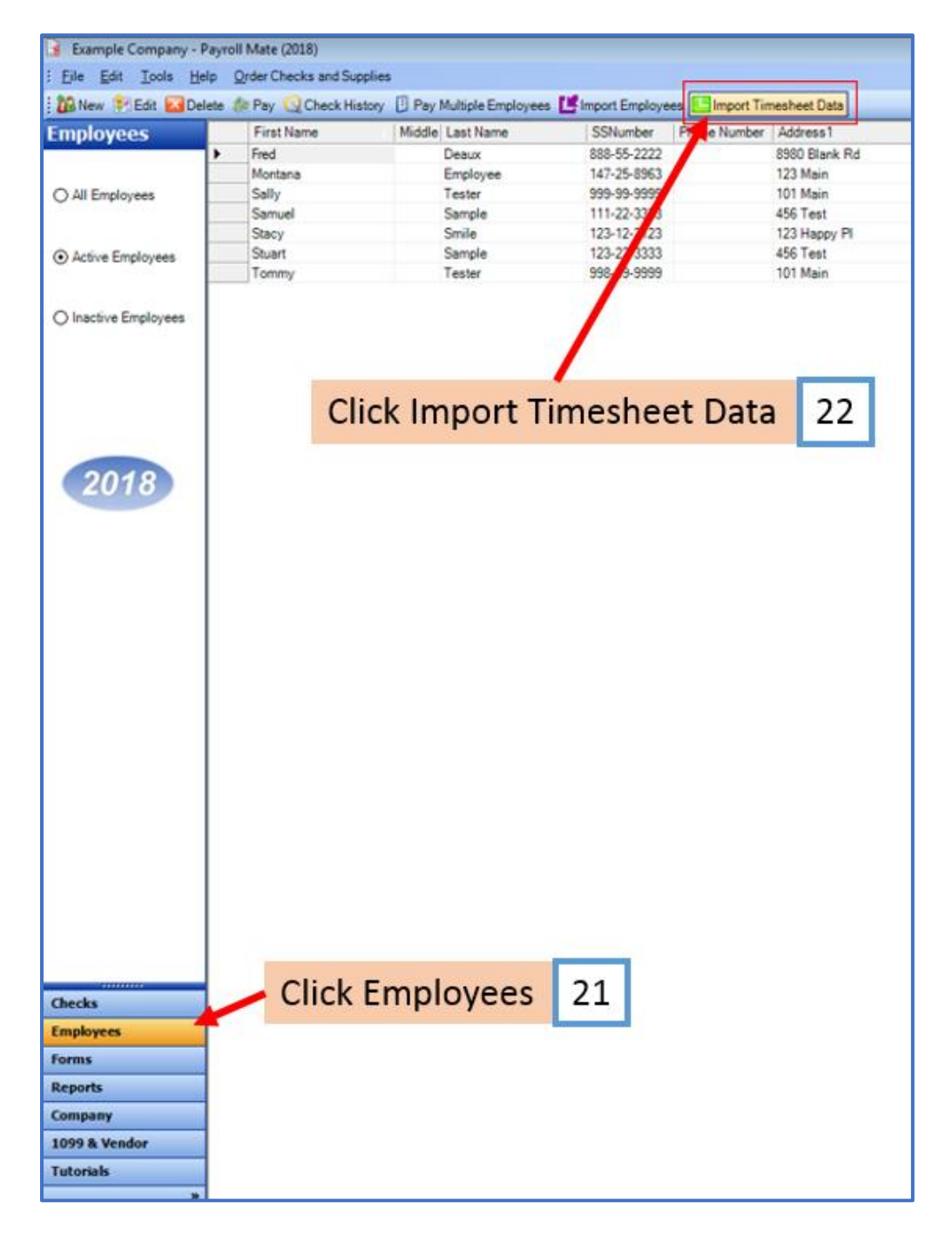

22. Click Import Timesheet Data

#### 23. Click Step (1) Click here to Load the Timesheet CSV file

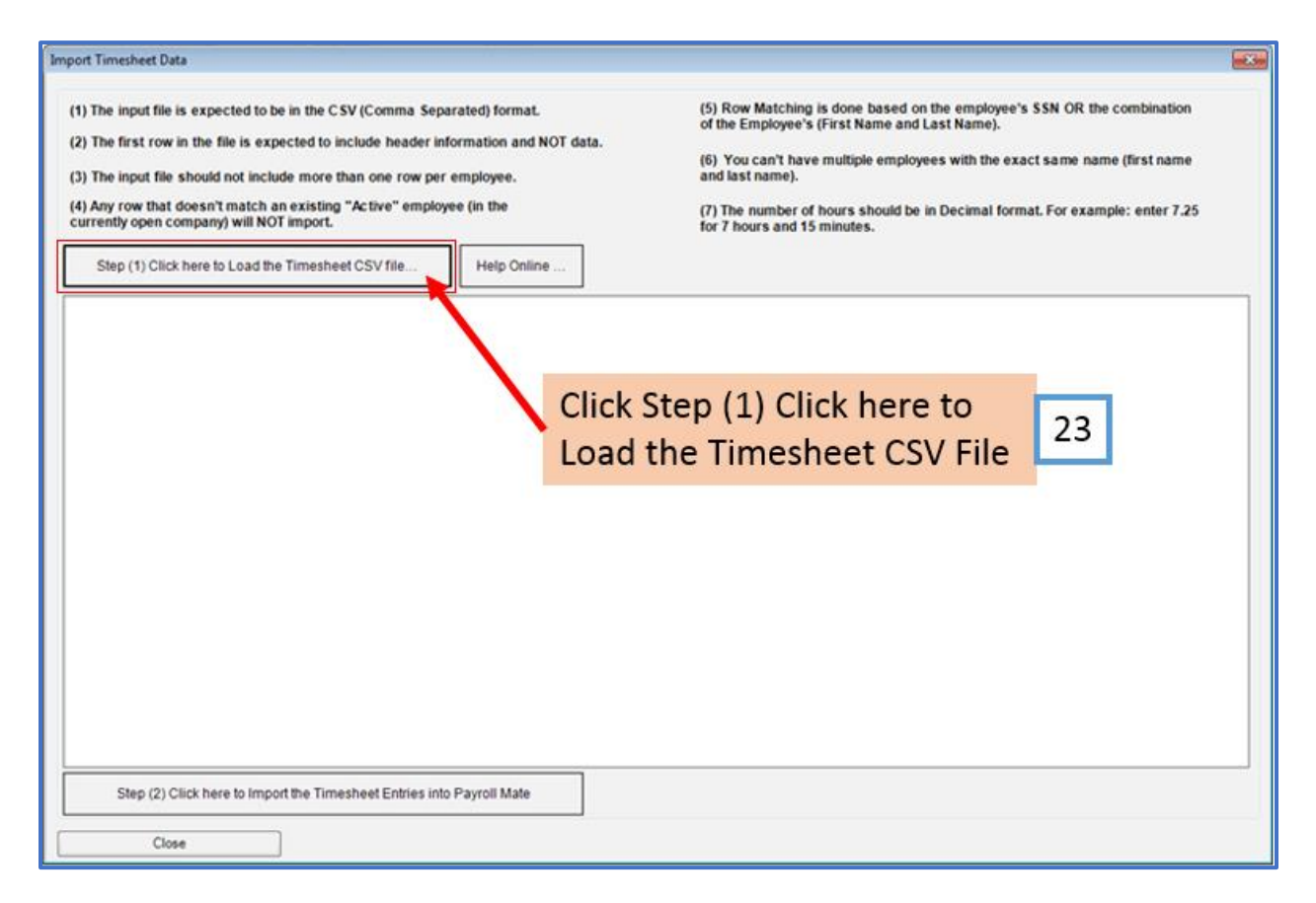

#### 24. Double-click to Select the Timesheet CSV file

| 🔾 🔤 Desktop 🔸          |                                                                                                    |       |
|------------------------|----------------------------------------------------------------------------------------------------|-------|
| Organize 👻 New folder  | ¥• 🖬                                                                                                    | 6     |
| Favorites              | The second                                                                                                    |       |
| Cesktop                |                                                                                                    |       |
| Downloads              |                                                                                                    |       |
| 1 Recent Places        | Select CSV created                                                                                             |       |
| ConeDrive              | fram Tabaata 24                                                                                                |       |
|                        | from I-sneets                                                                                                  |       |
| 🙀 Libraries            |                                                                                                    |       |
| Documents              |                                                                                                    |       |
| J Music                |                                                                                                    |       |
| Pictures               |                                                                                                    |       |
| Videos                 |                                                                                                    |       |
| раут                   | oll_hrs_summary_2018-06-17_t                                                                                   |       |
| Computer               | osoft Escel Comma Separate                                                                                     |       |
| Windows (C:)           |                                                                                                    |       |
| 🛫 data (\\rbsserver,   |                                                                                                    |       |
| · · · ·                |                                                                                                    |       |
|                        | The second second second second second second second second second second second second second second second s |       |
| File name: payroll hrs | summary 2018-06-17 thru 2018-06-23.csv 🔹 CSV (Comma delimited) (".ci                                           | SV) • |

Note: The first row of the CSV is expected to include header information and NOT data. The header should contain names corresponding to the fields (columns) in the file and should contain the same number of fields (columns) as the records in the rest of the CSV file.

25. Click OK

| (1) The input file is expected to be in the CSV (Comma Separated) format.     (2) The first row in the file is expected to include header information and NOT data.     (3) The input file should not include more than one row per employee.     (4) Any row that doesn't match an existing "Active" employee (in the currently open company) will NOT import.     Step (1) Click here to Load the Timesheet CSV file |            |                 |                                                        |                      | <ul> <li>(5) Row Matching is done based on the employee's SSN OR the combination of the Employee's (First Name and Last Name).</li> <li>(6) You can't have multiple employees with the exact same name (first name and last name).</li> <li>(7) The number of hours should be in Decimal format. For example: enter 7.25 for 7 hours and 15 minutes.</li> </ul> |                                                                                                    |                                                                                                    |                                             |           |           |    |
|----------------------------------------------------------------------------------------------------|------------|-----------------|--------------------------------------------------------|----------------------|----------------------------------------------------------------------------------------------------|----------------------------------------------------------------------------------------------------|----------------------------------------------------------------------------------------------------|---------------------------------------------|-----------|-----------|----|
| -                                                                                                    | Unused 1   | Unused 2        | Unused 3                                               | Unused 4             | Unused 5                                                                                                    | Unused 6                                                                                                    | Unused 7                                                                                                 | Unused 8                                    | Unused 9  | Unused 10 | Un |
|                                                                                                    | Payroll ID | Employee Number | Name                                                   |                      | Group                                                                                                    | Salaried                                                                                                    | Exempt                                                                                                   | Reg Hours                                   | O/T Hours | D/T Hours | Ho |
|                                                                                                    |            |                 | Desux<br>Sample<br>Sample<br>Smile<br>Tester<br>Tester | Fred<br>Payroll Mate | Payroll Mate has su<br>Please start by map<br>You can map any o<br>and then selecting<br>When you are read<br>the Import button i                                                                                                    | 0<br>cccessfully loaded t<br>ping all the require<br>f the fields by click<br>the desired field fro<br>y to proceed with ii<br>pelow the employe | 0<br>the CSV file.<br>ad fields.<br>ting the column heatom the menu.<br>mporting the data, y<br>es list. | 40<br>eder at the top<br>please click<br>OK | Click     | ОК 2      | 5  |
|                                                                                                    |            |                 |                                                        |                      |                                                                                                    |                                                                                                    |                                                                                                    |                                             |           |           |    |

## 26. Map each column

When mapping your columns, click the word "Unused" for each column and select the correct column data description

| Import                                   | Timesheet Data                                                                                                    |                         |                  |                    |                             |                                                                                                    |          |           |           |           |     |  |
|------------------------------------------|----------------------------------------------------------------------------------------------------|-------------------------|------------------|--------------------|-----------------------------|----------------------------------------------------------------------------------------------------|----------|-----------|-----------|-----------|-----|--|
| (1) 1<br>(2) 1<br>(3) 1<br>(4) A<br>curr | <ol> <li>(1) The input file is expected to be in the CSV (Comma Separated) format.</li> <li>(2) The first row in the file is expected to include header information and NOT data.</li> <li>(3) The input file should not include more than one row per employee.</li> <li>(4) Any row that doesn't match an existing "Active" employee (in the currently open company) will NOT import.</li> </ol> |                         |                  |                    |                             | <ul> <li>(5) Row Matching is done based on the employee's SSN OR the combination of the Employee's (First Name and Last Name).</li> <li>(6) You can't have multiple employees with the exact same name (first name and last name).</li> <li>(7) The number of hours should be in Decimal format. For example: enter 7.25 for 7 hours and 15 minutes.</li> </ul> |          |           |           |           |     |  |
|                                          | 1                                                                                                    |                         |                  |                    |                             |                                                                                                    |          |           |           |           |     |  |
|                                          | Unused 1                                                                                                    | Unused 2                | Last Name        | Unused 4           | United 5 Unit               | sad.6                                                                                                    | Unused 7 | Unused 8  | Unused 9  | Unused 10 | Un  |  |
| •                                        | Payroll ID                                                                                                    | Employee Number         | Name             |                    | 2214(ass-ss-ssee 01 ssee    | ****)                                                                                                    | tempt    | Reg Hours | O/T Hours | D/T Hours | Hol |  |
|                                          |                                                                                                    | 0                       | Deaux            | Fred               | First Name(Max 50 character | rs)                                                                                                    |          | 40        | 2         | 0         | 0   |  |
| -                                        |                                                                                                    | 0                       | Sample           | Samue              | Last Name - Already used    |                                                                                                    |          | 32        | 0         | 0         | 0   |  |
| -                                        |                                                                                                    | 0                       | Sample           | Stuart             |                             |                                                                                                    |          | 40        | 0         | 0         | 0   |  |
| -                                        |                                                                                                    | 0                       | Smile            | Stacy              | Hours for                   |                                                                                                    | •        | 37        | 0         | 0         | 0   |  |
|                                          |                                                                                                    | 0                       | Telet            | Sally              |                             |                                                                                                    | 1000     | 40        | 1         | 0         | 0   |  |
|                                          |                                                                                                    | 0                       | oster            | Tommy              | Unused                      |                                                                                                    |          | 32        | 0         | 0         | 0   |  |
|                                          | 1                                                                                                    | Map the<br>Columns      | 26               |                    |                             |                                                                                                    |          |           |           |           |     |  |
|                                          | Step (2) Clic                                                                                                    | :k here to import the T | imesheet Entries | III into Payroll M | ate                         |                                                                                                    |          |           |           |           | ,   |  |
|                                          | Close                                                                                                    |                         |                  |                    |                             |                                                                                                    |          |           |           |           |     |  |

# 27. Click Step (2) to Import the Timesheet Entries

28. If there are no errors in your CSV file, you will be taken to the first check to create

#### Note: Verify Begin Date, End Date, Pay Date and Check #

Note: Edits to payroll check can be made here as needed (including edits to rates, hours, tax, deductions, etc.) Pay special attention to employee(s) with non-hourly income (salary, bonus, per piece, etc.)

| <ol> <li>The first row in the fill</li> <li>The input file should in</li> </ol> | Check Details Pay Frequency: Weekly (52 Pay Periods)                                                                                                    | ame (first name                          |
|---------------------------------------------------------------------------------|----------------------------------------------------------------------------------------------------|------------------------------------------|
| 4) Any row that doesn't<br>urrently open company)                               | Employee: Desux: Fired + Begin Date: June 25, 2018 F<br>Oneck #: 36 Pay Date: June 25, 2018 F<br>End Date: June 25, 2018 F<br>End F<br>End F<br>End F | ample: enter 7.25                        |
| Sten (1) Olick hore to                                                          | Income Details Vacation / Sick Hours                                                                                                    |                                          |
| Unused 1 U<br>Payroll ID E<br>0                                                 | Income:         Bate:         Type:         Quantity:         Amount.         YTD:         Amount.         YTD:           Regular Hourly Pay         20.0000         Per Hour         40.00         800.00         3900.00         Vac. hours eamed         4.62         18.48           Viscation Pay Hourly         20.0000         Per Hour         0.000         0.00         0.00         Vac. hours eamed         4.62         18.48           Overtime Hourly Pay         30.0000         Per Hour         0.000         0.00         0.00         Sick hours used         0.00         0.00         0.00                                                                                                    | ty P Unused 10 U<br>D/T Hours H<br>0 0 0 |
| 0                                                                               | Tax Deduction Details                                                                                                    | 0 0                                      |
| 0                                                                               | Las. Amount. YID Reduction. Amount. YID.                                                                                                    | 0                                        |
| 0                                                                               | Federal Income Tax         55.46         415.30         401K (Employee)         34.40         158.40           Social Sociuly (Employee)         53.32         245.52         Health Insurance         25.00         125.00           Medicare (Employee)         12.47         57.42         Percent of Net Pay 26.57         101.21                                                                                                    | 0 0                                      |
|                                                                                 | State Process Fact         42.57         194 65         194 65           Local Income Tax         0.00         0.00         17.20         79.20           State Disability Insurance (Employee)         0.00         0.00         17.20         79.20           Onke Disability Insurance (Employee)         0.00         0.00         0.00         17.20         79.20           Onke Disability Insurance (Employee)         0.00         0.00         0.00         17.20         79.20           Onke Disability Insurance (Employee)         0.00         0.00         0.00         17.20         79.20           Onke Disability Insurance (Employee)         0.26         3.96         19.25         10.26         10.26           Ook County Tax         62.35         2.87.10         10.26         10.26         10.26           On Cook County Tax         2.15         8.15         10.26         10.26         10.26                                                                                                    |                                          |
|                                                                                 | Social Security (Employer)         53.32         245.52           Medicare (Employer)         12.47         57.42         -                                                                                                    |                                          |
|                                                                                 | Other Optional Details Check Summary                                                                                                    |                                          |
|                                                                                 | Amount.         YTD:         Total Incomes.         Total Taxes:         Total Deductions.         Net Pay.           Hours Worked         0.00         .00         This Check.         \$60.00         269.18         85.97         504.85                                                                                                    |                                          |
|                                                                                 | Weeks Worked         0.00         YTD:         3960.00         1212.08         411.18         2336.74           MEMO;                                                                                                    | -                                        |
|                                                                                 |                                                                                                    |                                          |

Note: Click Create Check and Go to Next Employee to create this paycheck Note: Click Skip Employee to skip this employee and not create a paycheck Note: Click Quit Creating Checks to cancel creating checks

Things to consider

1. Any employee imported with a Valid SSN/Incorrect Name – Payroll Mate will create the check based on SSN of employee already inside Payroll Mate

2. Any employee imported with an Invalid SSN/Correct Name – Payroll Mate will create the check based on employee name already inside Payroll Mate

3. Duplicate employee listed in CSV – 2 paychecks will be created by Payroll Mate